We have a new way to sign into Clarity that will enhance security and maintain privacy for our patients. Additionally, now you won't have to go through RemoteApp or have your IP address set up. You can go directly to the webpage. We'll be using MFA (Multifactor Authentication) to access Clarity, but MFA will not need to be used while in NKC clinics or in local hospitals.

Starting October 28<sup>th</sup> when you log in, you'll get this message to set up MFA.

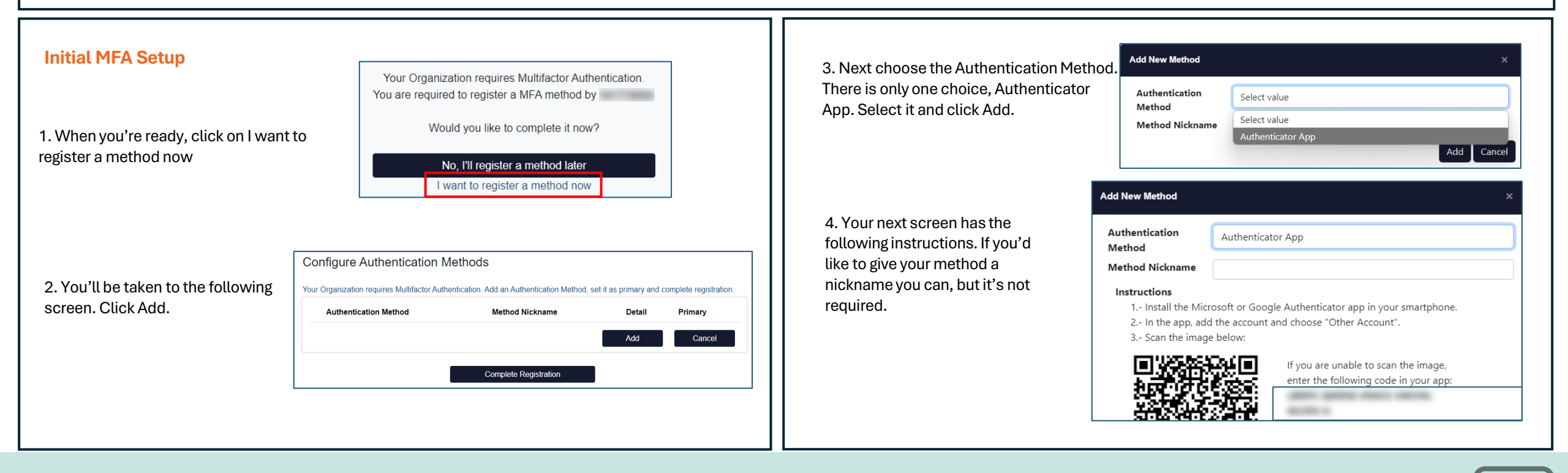

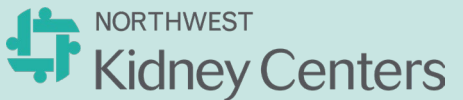

## **Clarity MFA - Initial Setup (cont.)**

## Page 1-2: How to set up MFA the first time Page 3: How to sign in going forward and FAQs

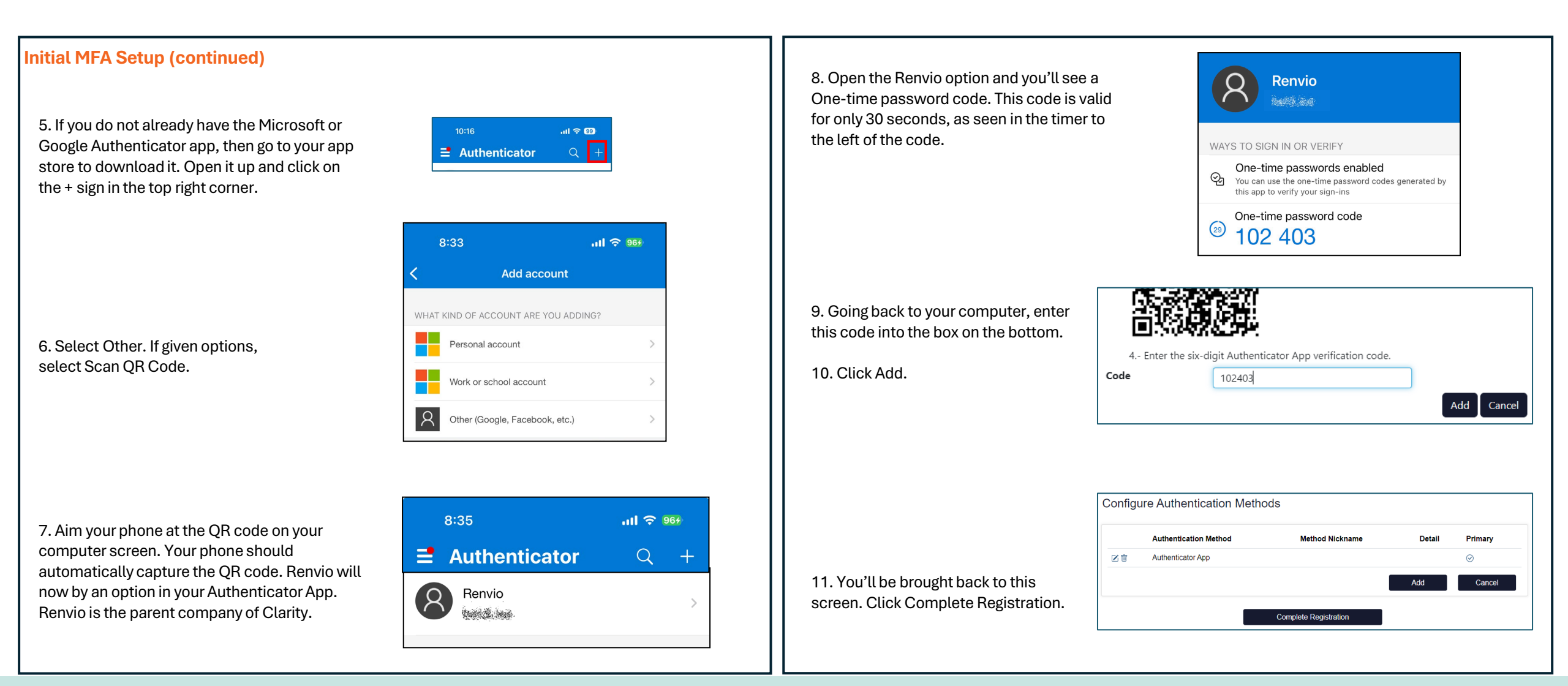

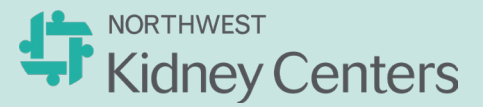

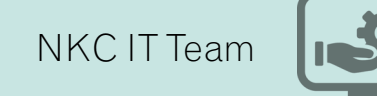

## **Clarity MFA – Signing In and FAQs**

## Page 1-2: How to set up MFA the first time Page 3: How to sign in going forward and FAQs

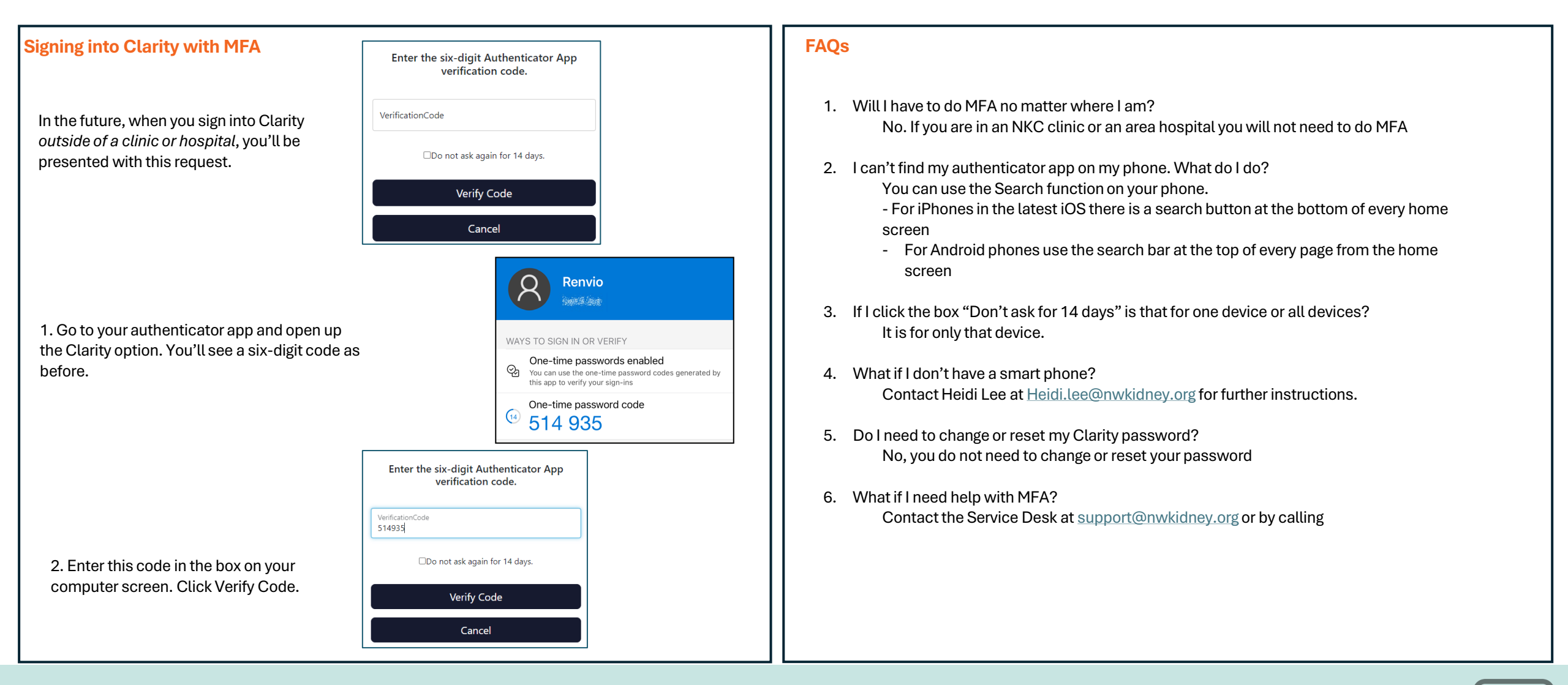

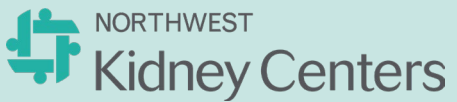

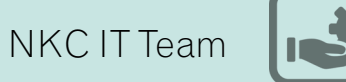